# • Klikněte na Kategorie

| Dashboard        |                      |                       | = 0                                 |
|------------------|----------------------|-----------------------|-------------------------------------|
| DASHBOARD        |                      |                       |                                     |
| 🗃 RESTAURANT 🛛 < |                      |                       |                                     |
| 🖬 KITCHEN 🗸 🗸    | Total Orders 2       | Total Sales<br>€15.80 | Total Delivery Orders<br>€0.00      |
| Categories       |                      |                       |                                     |
| Menu Items       |                      |                       | Litt                                |
| Mealtimes        | Total Pick-up Orders | Total Lost Sales      |                                     |
| 년 SALES <        | €15.80               | €0.00                 | €15.80                              |
| MARKETING <      | Reports Chart        |                       |                                     |
| LUSERS <         |                      |                       | 🗰 July 20, 2022 - August 18, 2022 💌 |
| LOCALISATION <   | 1                    | Orders                |                                     |
| 🖌 TOOLS <        |                      |                       |                                     |
| Version : 1.64.0 |                      |                       |                                     |
|                  |                      |                       |                                     |
|                  |                      |                       |                                     |
|                  |                      |                       | 2                                   |
|                  |                      |                       | <b>•</b>                            |

## Klikněte na ikonu tužky .

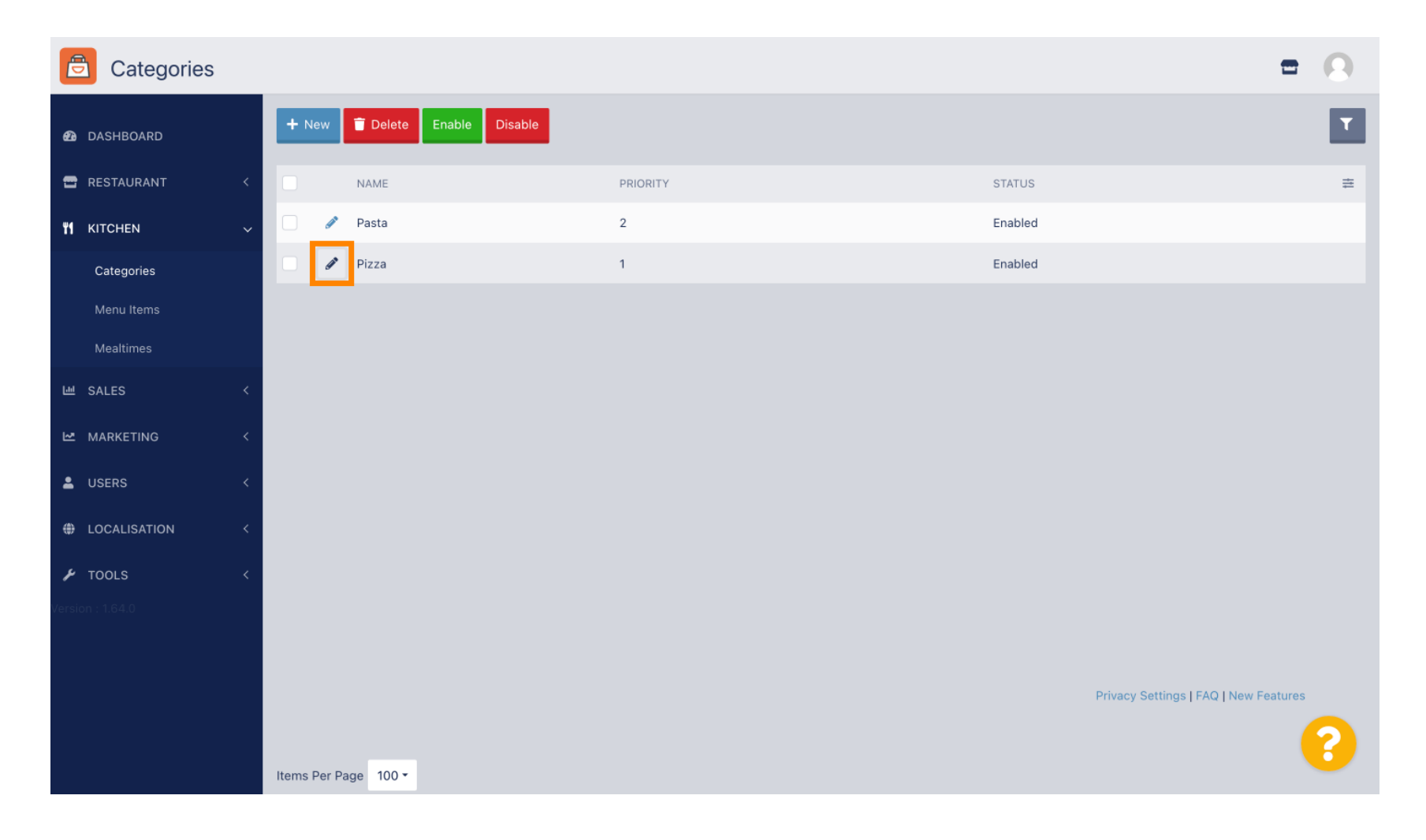

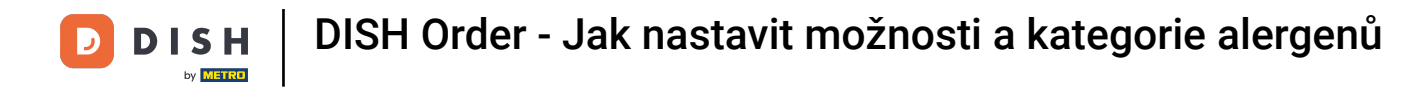

## • Klikněte na kartu Možnosti a otevřete rozevírací nabídku .

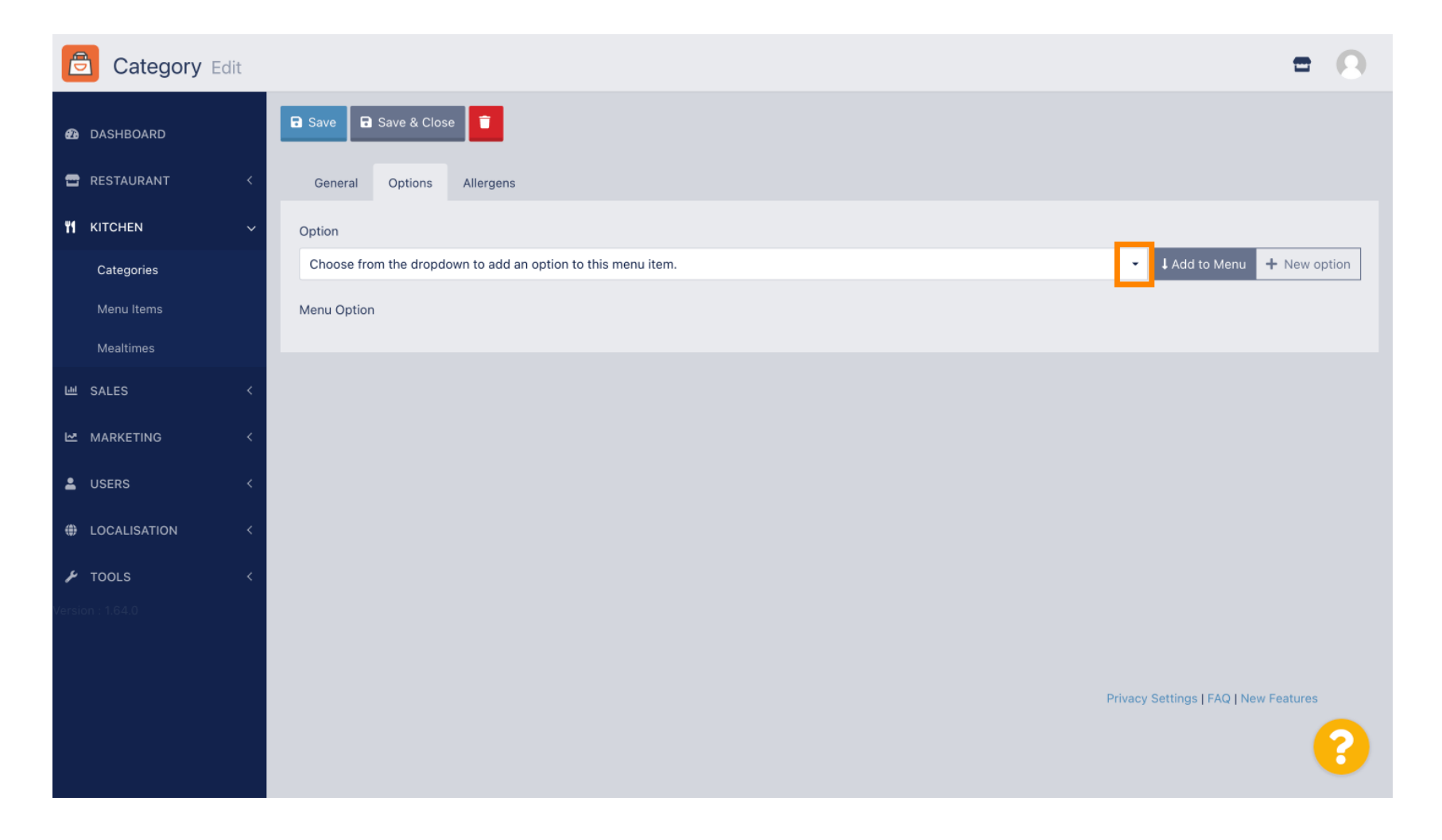

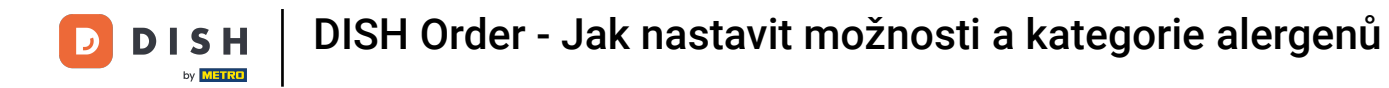

## • Vyberte předdefinované možnosti nebo vytvořte novou.

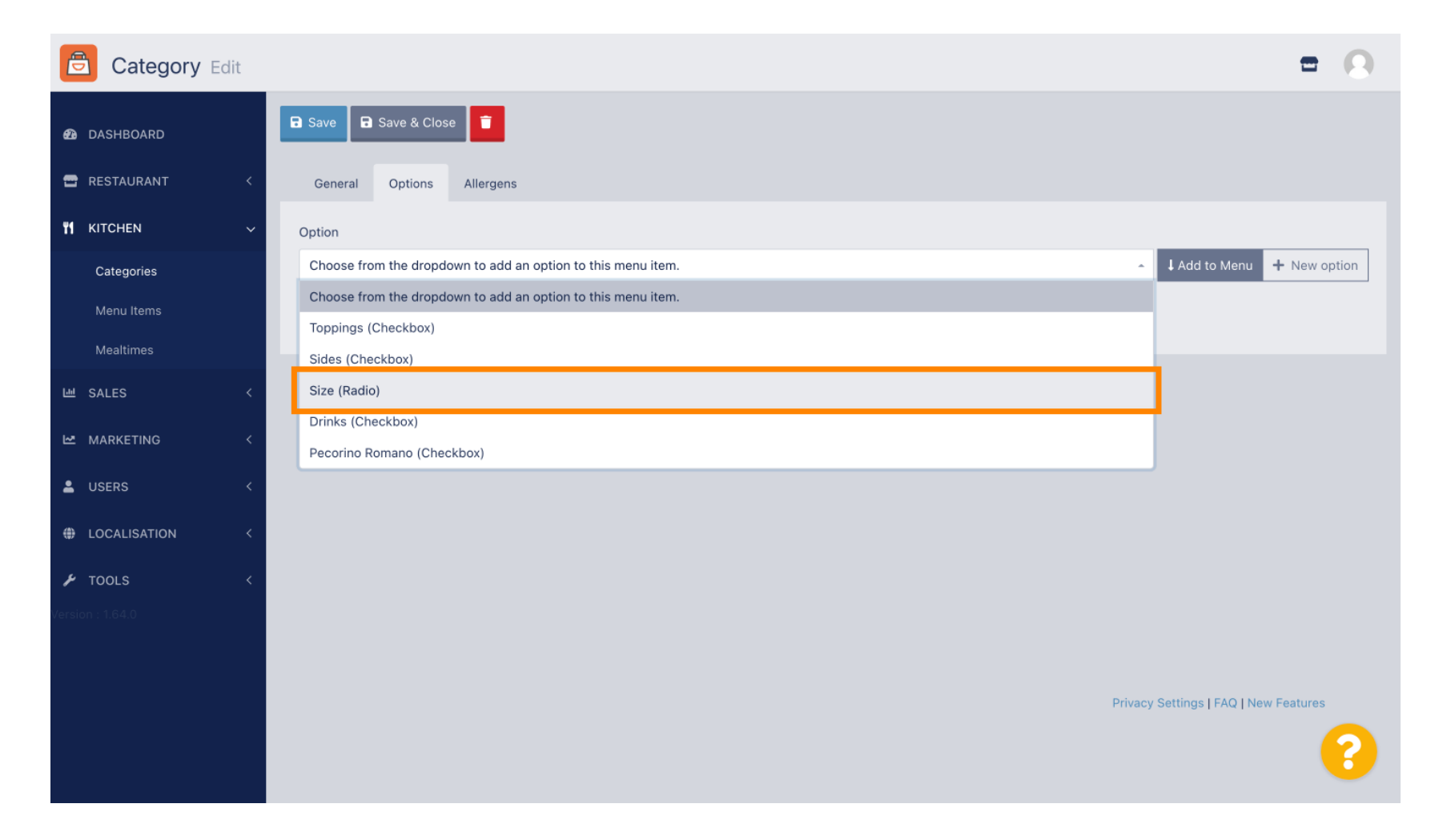

## • Klikněte na Přidat do nabídky.

| Category Edit    | = 0                                                   |
|------------------|-------------------------------------------------------|
| 🙆 DASHBOARD      | Save & Close                                          |
| 🖶 RESTAURANT 🛛 < | General Options Allergens                             |
| M KITCHEN ~      | Option                                                |
| Categories       | Size (Radio) - Add to Menu + New option A Edit option |
| Menu Items       | Menu Option                                           |
| Mealtimes        |                                                       |
| 네 SALES <        |                                                       |
| 🗠 MARKETING 🛛 <  |                                                       |
| LUSERS <         |                                                       |
| LOCALISATION <   |                                                       |
| 🖌 TOOLS 🛛 <      |                                                       |
| Version : 1.64.0 |                                                       |
|                  |                                                       |
|                  | Privacy Settings   FAQ   New Features                 |
|                  | <b>?</b>                                              |

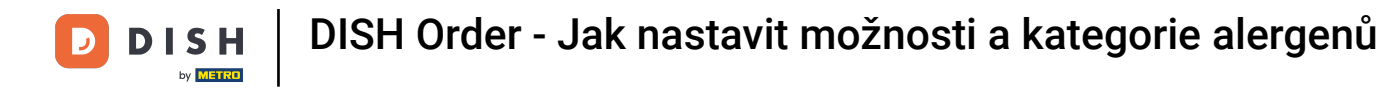

## Chcete-li upravit data možnosti nabídky , klikněte na možnost nabídky.

| Category Edit    | = 0                                                   |
|------------------|-------------------------------------------------------|
| 🙆 DASHBOARD      | Save & Close                                          |
| 🖶 RESTAURANT 🛛 < | General Options Allergens                             |
| ₩ KITCHEN ~      | Option                                                |
| Categories       | Size (Radio) - Add to Menu + New option & Edit option |
| Menu Items       | Menu Option                                           |
| Mealtimes        | Size                                                  |
| 네 SALES <        | (mail) (Large)                                        |
| 🗠 MARKETING 🛛 <  |                                                       |
| LUSERS <         |                                                       |
| LOCALISATION <   |                                                       |
| 🖌 TOOLS 🛛 <      |                                                       |
| Version : 1.64.0 |                                                       |
|                  |                                                       |
|                  | Privacy Settings   FAQ   New Features                 |
|                  | •                                                     |

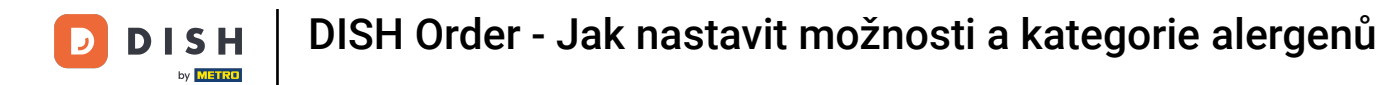

#### 7 Zde můžete upravit data. Klikněte na Uložit.

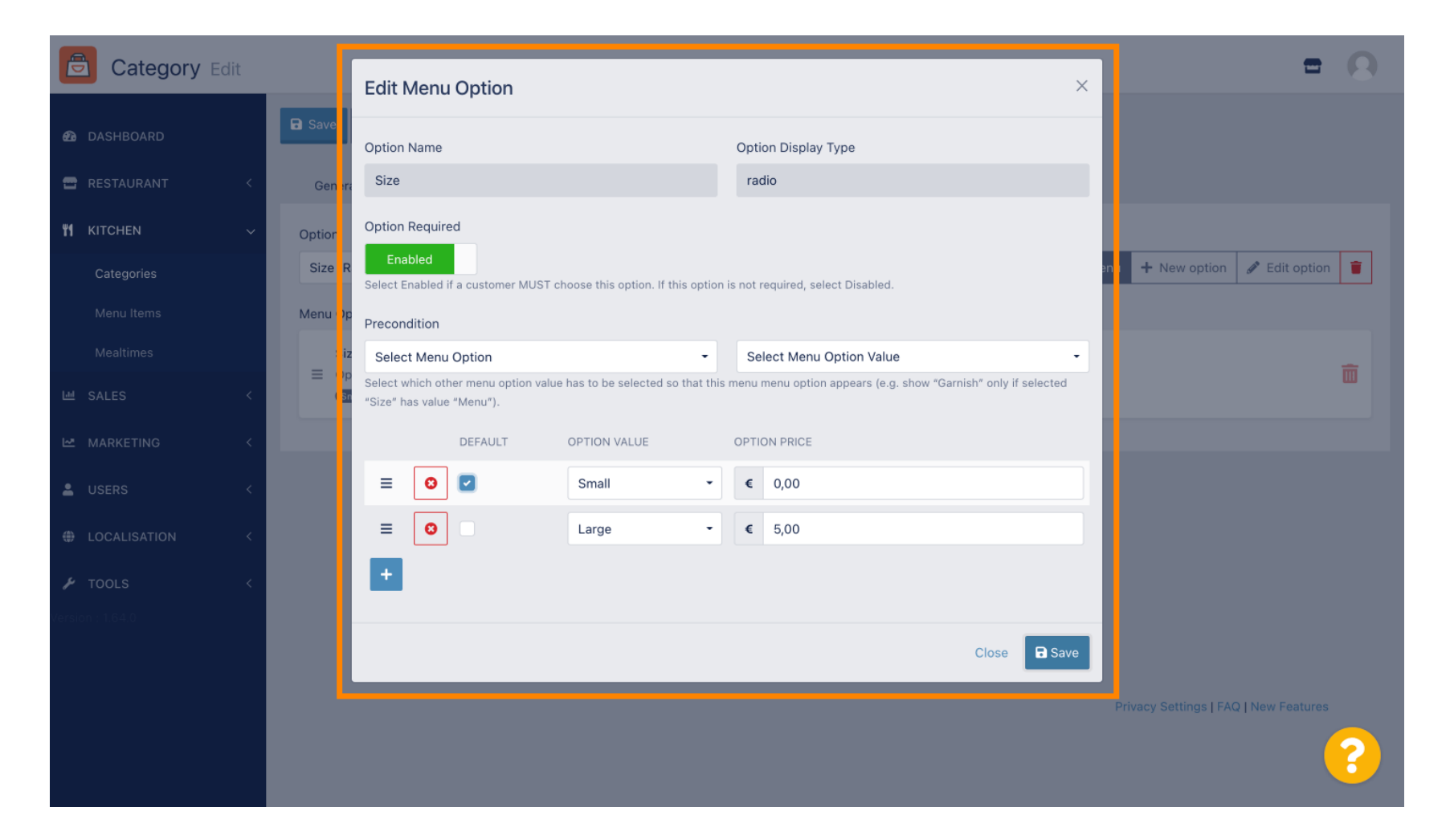

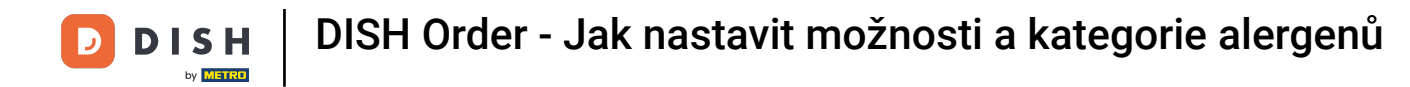

## Chcete-li vytvořit novou možnost nabídky, klikněte na Nová možnost .

| Category Edit       | = 0                                                                                                    |  |
|---------------------|----------------------------------------------------------------------------------------------------|--|
| 🕰 DASHBOARD         | Save & Close                                                                                                    |  |
| 🖶 RESTAURANT 🛛 <    | General Options Allergens                                                                                                    |  |
| <b>ті</b> кітснен ~ | Option                                                                                                    |  |
| Categories          | Size (Radio)   Add to Menu + New option   Calculate Add to Menu + New option   Calculate Add to Menu + New option   Calcul |  |
| Menu Items          | Menu Option                                                                                                    |  |
| Mealtimes           | Size                                                                                                    |  |
| 년 SALES <           | Small Large                                                                                                    |  |
| 🗠 MARKETING 🛛 <     |                                                                                                    |  |
| LUSERS <            |                                                                                                    |  |
| + LOCALISATION <    |                                                                                                    |  |
| 🖌 TOOLS 🛛 <         |                                                                                                    |  |
| Version : 1.64.0    |                                                                                                    |  |
|                     |                                                                                                    |  |
|                     | Privacy Settings   FAQ   New Features                                                                                                    |  |
|                     | <b>?</b>                                                                                                    |  |

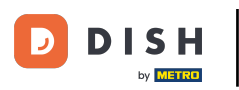

### Zadejte požadovaná data a klikněte na Uložit.

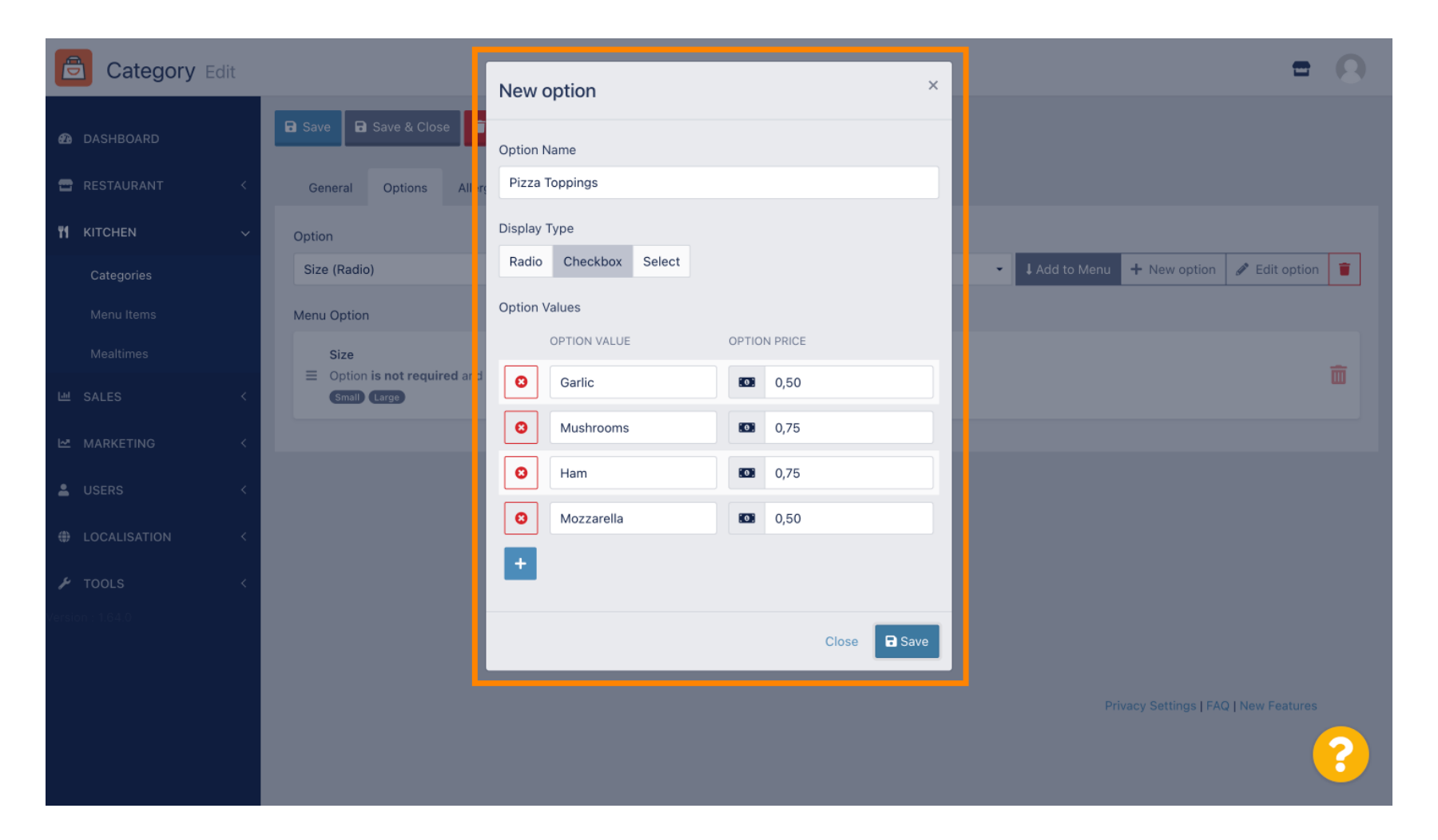

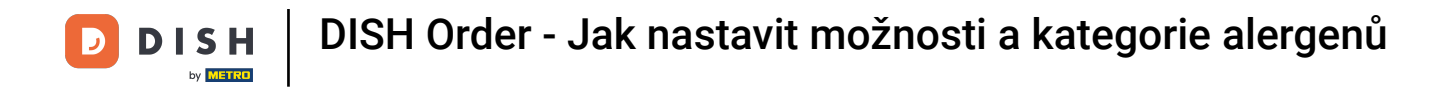

Chcete-li přidat dříve vytvořenou možnost nabídky do kategorie, otevřete rozbalovací nabídku a postupujte podle dalšího kroku.

| Category Edit |                                                              | = 0                                   |
|---------------|--------------------------------------------------------------|---------------------------------------|
| 🙆 DASHBOARD   | Save Save & Close                                            |                                       |
| 🖶 RESTAURANT  | Ceneral Options Allergens                                    |                                       |
|               | Option                                                       |                                       |
| Categories    | Choose from the dropdown to add an option to this menu item. | ✓ ↓ Add to Menu + New option          |
| Menu Items    | Menu Option                                                  |                                       |
| Mealtimes     | Size                                                         | ÷                                     |
| 년 SALES ·     | < Gmall Large                                                |                                       |
|               |                                                              |                                       |
| LUSERS ·      |                                                              |                                       |
|               |                                                              |                                       |
| ۶ TOOLS       |                                                              |                                       |
|               |                                                              |                                       |
|               |                                                              |                                       |
|               |                                                              | Privacy Settings   FAQ   New Features |
|               |                                                              | ?                                     |

## • Vyberte možnost nabídky .

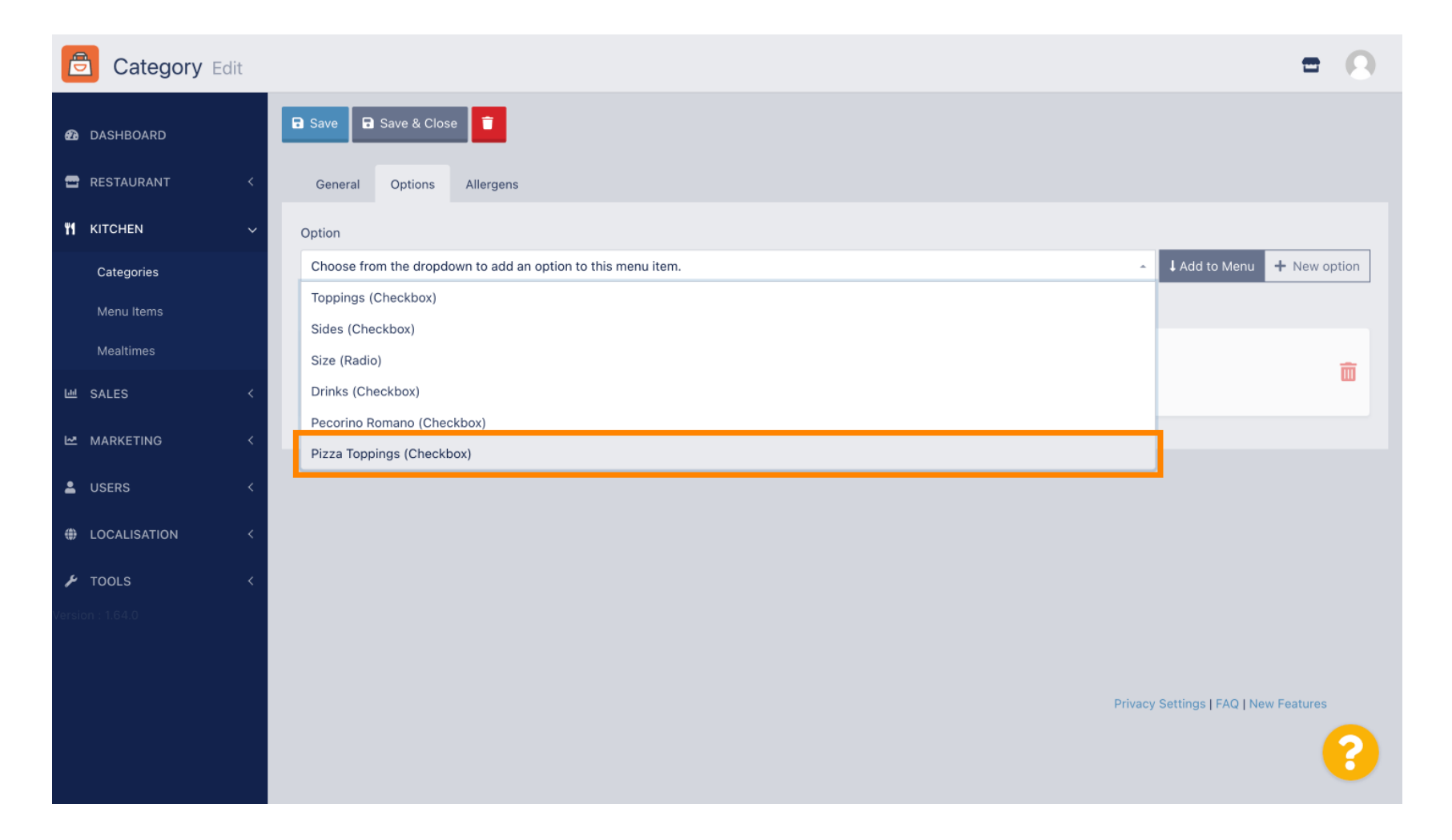

## • Klikněte na Přidat do nabídky .

| Category Edit      | = 0                                                                  |
|--------------------|----------------------------------------------------------------------|
| 🙆 DASHBOARD        | Save & Close                                                         |
| 🖶 RESTAURANT 🛛 <   | General Options Allergens                                            |
| <b>भ</b> кітснем ~ | Option                                                               |
| Categories         | Pizza Toppings (Checkbox) - I Add to Menu + New option & Edit option |
| Menu Items         | Menu Option                                                          |
| Mealtimes          | Size                                                                 |
| 逝 SALES <          | Gmall Large                                                          |
| MARKETING <        |                                                                      |
| LUSERS <           |                                                                      |
| LOCALISATION <     |                                                                      |
| 🖌 TOOLS <          |                                                                      |
| Version : 1.64.0   |                                                                      |
|                    |                                                                      |
|                    | Privacy Settings   FAQ   New Features                                |
|                    | 8                                                                    |

#### Klikněte na Uložit .

Б

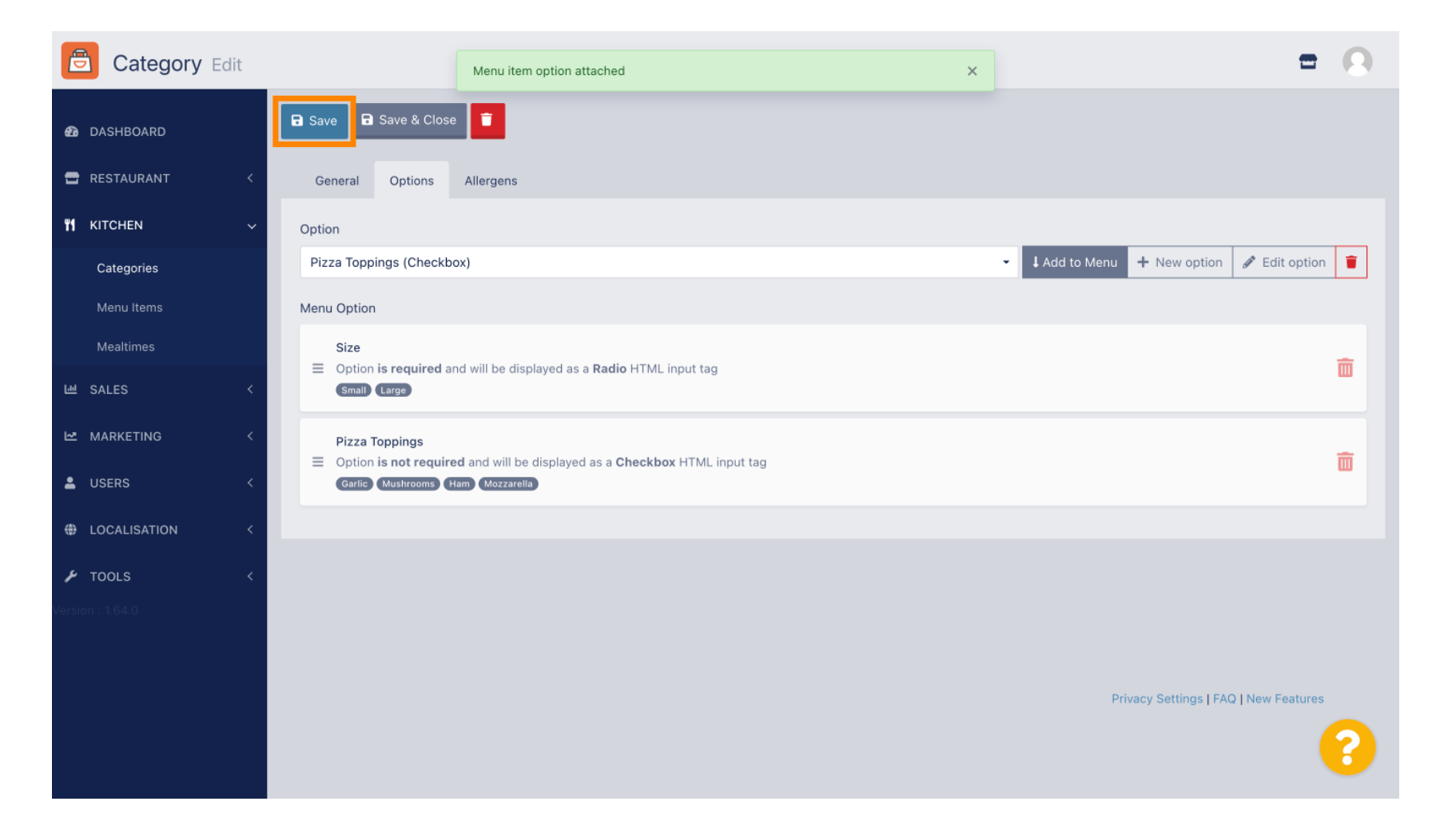

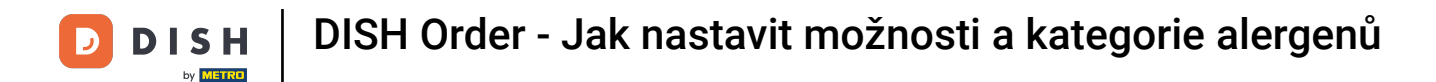

#### (i) Možnosti nabídky jsou nyní k dispozici ve vašem internetovém obchodě DISH Order.

|                                                                                     | <b>Pizza Margherita</b><br>Tomatensoße, Mozzarella | ×                  |                              |
|-------------------------------------------------------------------------------------|----------------------------------------------------|--------------------|------------------------------|
| Your order settings                                                                 | Size                                               | Required           | JI Order                     |
| <ul> <li>We offer only pick-up at the moment.</li> <li>18 Aug 2022 11:30</li> </ul> | <ul> <li>Small</li> <li>Large</li> </ul>           | €0.00<br>€5.00     | No.                          |
| Menu Working Hours Info Allerg                                                      | Pizza Toppings                                     |                    | Add menu items to your cart. |
| All Pizza Pasta                                                                     | Garlic Mushrooms                                   | €0.50<br>€0.75     | Checkout                     |
| Pizza                                                                               | Ham Mozzarella                                     | €0.75<br>€0.50     |                              |
| <b>Pizza Margherita</b><br>Tomatensoße, Mozzarella                                  | Comment                                            |                    |                              |
| <b>Pizza Hawaii</b><br>Tomatensoße, Schinken, Ananas, Mozzarella                    | Add Comment                                        | li                 |                              |
| Pasta                                                                               | - 1 <b>+</b>                                       | ADD TO ORDER €4.50 |                              |
| Spaghetti Carbonara EA A C<br>Guanciale, Ei, Pecorino Romano (without cream)        |                                                    | €1.3U T            |                              |

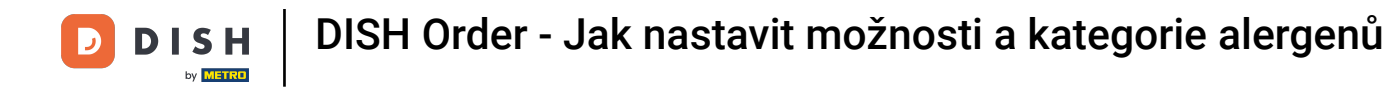

## Chcete-li přidat alergeny, přejděte na položku Alergeny a otevřete rozevírací nabídku .

| Category Edit       | = 0                                                            |
|---------------------|----------------------------------------------------------------|
| DASHBOARD           | Save & Close                                                   |
| 🖶 RESTAURANT 🛛 <    | General Options Allergens                                      |
| <b>ү1</b> кітснем ~ | Add allergens                                                  |
| Categories          | Choose from the dropdown to add an allergen to this menu item. |
| Menu Items          | Allergens List:                                                |
| Mealtimes           |                                                                |
| ២ SALES <           |                                                                |
| 🗠 MARKETING 🛛 <     |                                                                |
| LUSERS <            |                                                                |
| + LOCALISATION <    |                                                                |
| 🖌 TOOLS 🛛 <         |                                                                |
| Version : 1.64.0    |                                                                |
|                     |                                                                |
|                     | Privacy Settings   FAQ   New Features                          |
|                     | <b>?</b>                                                       |

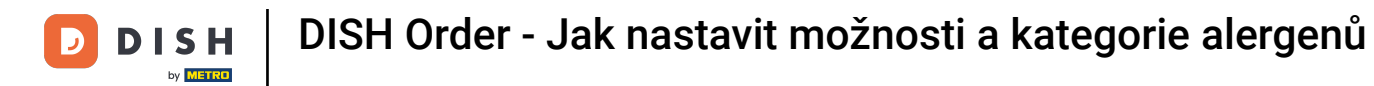

## • Vyberte si alergeny , které chcete zobrazit ve svém internetovém obchodě DISH Order.

| Category Edit    | = 0                                                                             |
|------------------|---------------------------------------------------------------------------------|
| 🙆 DASHBOARD      | Save & Close                                                                    |
| 🖶 RESTAURANT 🛛 < | General Options Allergens                                                       |
| 🖬 KITCHEN 🗸      | Add allergens                                                                   |
| Categories       | Choose from the dropdown to add an allergen to this menu item.                  |
| Menu Items       |                                                                                 |
| Mealtimes        | contains a source of phenylalanine (10) with types of super and sweeteners (11) |
| 년 SALES <        | with sugar substitutes (12)                                                     |
| 🗠 MARKETING 🛛 <  | Gluten (A)                                                                      |
| LUSERS <         | Lupines (B)<br>Lactose (C)                                                      |
| LOCALISATION <   |                                                                                 |
| لام مر Tools     |                                                                                 |
| Version : 1.64.0 |                                                                                 |
|                  |                                                                                 |
|                  | Drivery Settings LEAO May Sectures                                              |
|                  | Privacy Settings   FAQ   New Features                                           |
|                  |                                                                                 |
|                  |                                                                                 |

## • Klikněte na Přidat do nabídky .

| Category Edit    | = 0                                                                                                    |
|------------------|----------------------------------------------------------------------------------------------------|
| 🙆 DASHBOARD      | Save & Close                                                                                                    |
| 🖀 RESTAURANT 🛛 < | General Options Allergens                                                                                                    |
| M KITCHEN V      | Add allergens                                                                                                    |
| Categories       | Gluten (A)   Add to Menu  Add to Menu  Control to Menu  Control to Menu  C |
| Menu Items       | Allergens List:                                                                                                    |
| Mealtimes        |                                                                                                    |
| 네 SALES 〈        |                                                                                                    |
| 🗠 MARKETING <    |                                                                                                    |
| LUSERS <         |                                                                                                    |
| LOCALISATION <   |                                                                                                    |
| 🖌 TOOLS <        |                                                                                                    |
| Version : 1.64.0 |                                                                                                    |
|                  |                                                                                                    |
|                  | Privacy Settings   FAQ   New Features                                                                                                    |
|                  | <b>?</b>                                                                                                    |

# Pokud jste hotovi, klikněte na Uložit .

| Category Edit       |                   | Allergen added | × |                            | = 0               |
|---------------------|-------------------|----------------|---|----------------------------|-------------------|
| 🕰 DASHBOARD         | Save Save & Close |                |   |                            |                   |
| 🖶 RESTAURANT 🛛 <    | General Options   | Allergens      |   |                            |                   |
| <b>11</b> КІТСНЕN 🗸 | Add allergens     |                |   |                            |                   |
| Categories          | Lactose (C)       |                | · | Add to Menu + New Allergen | 🖋 Edit Allergen 🥛 |
| Menu Items          | Allergens List:   |                |   |                            |                   |
| Mealtimes           | ≡ A Gluten        |                |   |                            | â                 |
| 네 SALES <           | ≡ C Lactose       |                |   |                            | Ē                 |
| 🗠 MARKETING 🧹       |                   |                |   |                            |                   |
| LUSERS <            |                   |                |   |                            |                   |
| LOCALISATION <      |                   |                |   |                            |                   |
| 🖌 TOOLS <           |                   |                |   |                            |                   |
| Version : 1.64.0    |                   |                |   |                            |                   |
|                     |                   |                |   |                            |                   |
|                     |                   |                |   | Privacy Settings   FA      | Q   New Features  |
|                     |                   |                |   |                            | •                 |
|                     |                   |                |   |                            |                   |

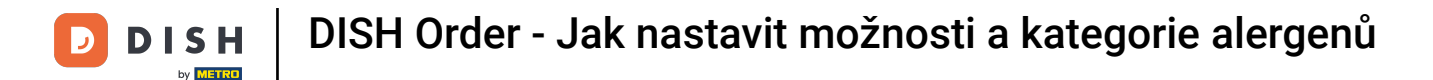

## Alergeny jsou nyní k dispozici ve vašem internetovém obchodě DISH Order.

| Daniels Restaurant                                                                             |         | English ✓<br>View Menu Login Register |
|------------------------------------------------------------------------------------------------|---------|---------------------------------------|
|                                                                                                |         |                                       |
| Your order settings                                                                            | Edit    | Your Order                            |
| <ul> <li>We offer only pick-up at the moment.</li> <li>18 Aug 2022 11:30</li> </ul>            |         |                                       |
| Menu Working Hours Info Allergens                                                              |         | Add menu items to your cart.          |
| All Pizza Pasta                                                                                |         | Checkout                              |
| Pizza                                                                                          | ^       |                                       |
| Pizza Margherita A C<br>Tomatensoße, Mozzarella                                                | €4.50 + |                                       |
| <b>Pizza Hawaii <sup>A C</sup></b><br>Tomatensoße, Schinken, Ananas, Mozzarella                | €6.80 + |                                       |
| Pasta                                                                                          | ^       |                                       |
| <b>Spaghetti Carbonara</b> <sup>EA A C</sup><br>Guanciale, Ei, Pecorino Romano (without cream) | €7.50 + |                                       |
|                                                                                                |         |                                       |

# • To je vše, máte hotovo.

| Your order settings                                       |               |                   | Edit    | Your Order                   |  |
|-----------------------------------------------------------|---------------|-------------------|---------|------------------------------|--|
| • We offer only pick-up at the moment.                    |               |                   |         |                              |  |
| <b>1</b> 8 Aug 2022 11:30                                 |               |                   |         | 1                            |  |
| Menu Working Hours Info Alli                              | MADE          |                   |         | Add menu items to your cart. |  |
| Wend Working hours into Air                               | Contoined All |                   |         | X                            |  |
| All Pizza Pasta                                           | Contained All | iergens & Additiv | /es     | Checkout                     |  |
| Pizza                                                     | Labelling     | Allergen / Ad     | ditive  |                              |  |
| Diana Marghavita A C                                      | А             | Gluten            |         |                              |  |
| Tomatensoße, Mozzarella                                   | с             | Lactose           |         |                              |  |
|                                                           |               |                   |         |                              |  |
| Pizza Hawaii<br>Tomatensoße, Schinken, Ananas, Mozzarella |               |                   | €6.80 + |                              |  |
| Pasta                                                     |               |                   | ~       |                              |  |
| FAAC                                                      |               |                   |         |                              |  |
| Spaghetti Carbonara                                       |               |                   | €7.50 + |                              |  |

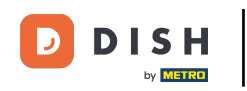

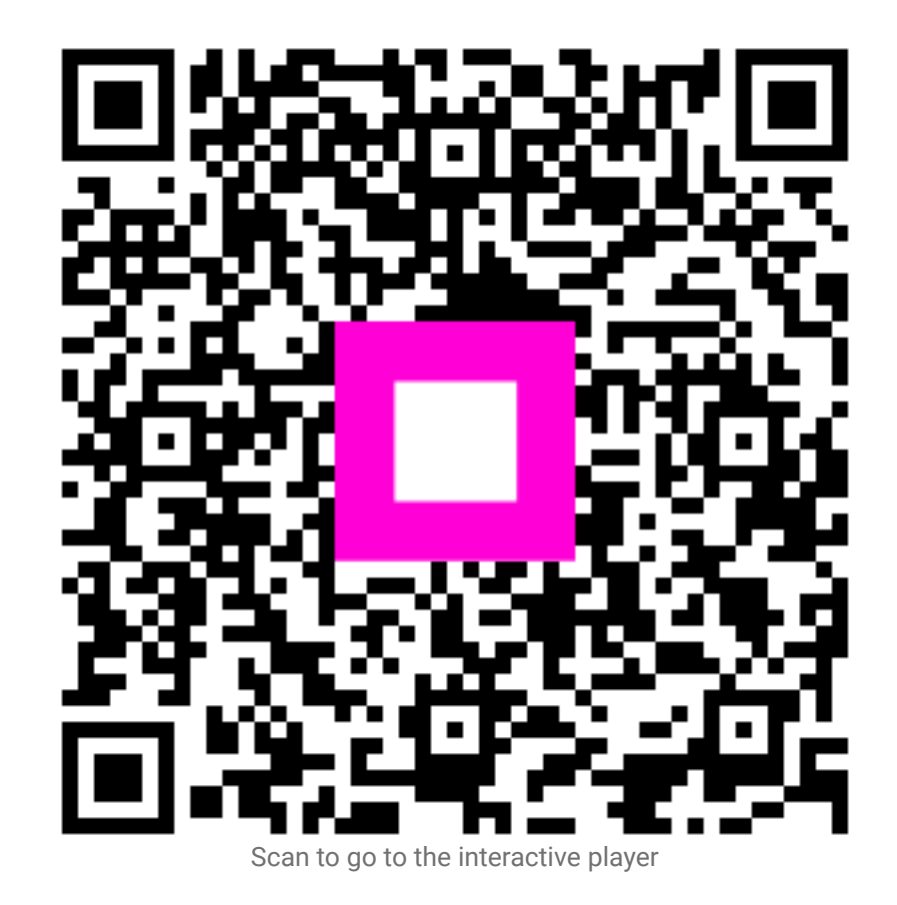